Matrículas Propias de la UCA

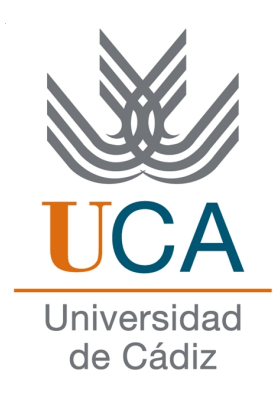

# 1 Acceso a la aplicación

### 1.1 Administrador

Si el usuario que accede a la aplicación es un administrador, podrá descargar un informe completo con todas las Matrículas Propias de la UCA que se han propuesto.

| <b>UCA</b>         | Universidad<br>de Cádiz                                                 | STUDIANTES PROFESORADO ADMINISTRACIÓN Y SERVICIOS VISITANTES Y EMPRESAS | Inicio<br>Accesibilidad<br>Mapa web<br>Contacto<br>Imprimir<br>Directorio <b>&gt; english web site</b> |
|--------------------|-------------------------------------------------------------------------|-------------------------------------------------------------------------|----------------------------------------------------------------------------------------------------|
| MATRÍCULAS DE HONC | OR PROPIAS UCA                                                          |                                                                         | Buscar →                                                                                               |
| Estás en: Início   |                                                                         | Bienvenio                                                               | I@: [Administrador] Administrador Web Web (Salir                                                       |
|                    | Inicio                                                                  |                                                                         |                                                                                                    |
| Inicio             | Puede ver un listado de todas las Matricul<br>enlace que aparece abajo. | as de Honor UCA que se han dado en el curs                              | o académico actual. Para ello, pulse en el                                                             |
|                    | ± Ver listado                                                           |                                                                         |                                                                                                    |

Figure 1: Vista Administrador

#### 1.2 Personal docente

Si el usuario es un PDI, le aparecerá un listado con todas sus asignaturas, donde podrá ver dos enlaces junto a cada nombre de asignatura.

| pulsa sobre el enlace en la columna Mat Propias, podrá asignar MH Propias de la UCA a los alumnos de dicha asignatura.<br>pulsa sobre Asistencia, podrá marcar aquellos alumnos que han realizado la parte asistencial. |                                                                   |                |                     |  |
|----------------------------------------------------------------------------------------------------|-------------------------------------------------------------------|----------------|---------------------|--|
| Código                                                                                                    | Asignatura                                                        | Mat<br>Proplas | Asistencia/Práctica |  |
| 102039                                                                                                    | MEDICINA LEGAL Y TOXICOLOGÍA. DEONTOLOGÍA Y<br>LEGISLACIÓN MÉDICA | ٢              | ۲                   |  |
| 206016                                                                                                    | LABORATORIO INTEGRADO DE BIOQUÍMICA Y TOXICOLOGÍA                 | ک              | ی                   |  |
| 2302063                                                                                                    | TOXICOLOGIA AMBIENTAL                                             | ي              | ۲                   |  |
| 2303022                                                                                                    | TOXICOLOGIA AMBIENTAL Y ECOTOXICOLOGIA                            | ي              | ۲                   |  |
| 2304063                                                                                                    | TOXICOLOGÍA AMBIENTAL                                             | ٢              | ۲                   |  |

Figure 2: Listado

- MH Propias: para proponer Matrículas Propias de la UCA.
- Asistencia/Práctica: para calificar la asistencia a alumnos suspendidos.

## 2 Proponer Matrícula Propia UCA

Le aparecerán los alumnos que tienen una nota superior a 9. En el caso de que un alumno tenga asignada Matrícula en la asignatura, no le aparecerá la posibilidad de seleccionarlo. También ocurrirá lo mismo si no se han agotado todas las Matrículas de Honor BOE. Si intenta dar un número superior al permitido le dará un aviso de que no puede realizar la operación.

Abajo de la lista de alumnos podemos ver un botón llamado Ver informe, donde podemos ver los alumnos que tienen propuesta Matrículas Propias y el profesor que la ha propuesto.

| strar 10 🔽 entradas       |                |            | Buscar:       |       |
|---------------------------|----------------|------------|---------------|-------|
| Alumno                    | DNI            | C.numérica | C.textual     | Asign |
| PLAN BELLANCO ESTEBAN     | 701120001-0    | 10         | Matricula     |       |
| NATHER, BRAND MARCHIES    | 14040631-7     | 9          | Sobresaliente |       |
| ANNON: CANPELLO CANPAÑA   | 40074010-0     | 9          | Sobresaliente |       |
| NULL WORLD GLENNERG       | 08079687-0     | 9,5        | Sobresaliente | 0     |
| CCC HNESTA MATTIN         | 44080000-N     | 10         | Matricula     |       |
| NOCO TORRECALA GLAUNIMETA | 14222875-0     | 9          | Sobresaliente |       |
| INTA MICIAE DOTADO        | TROBUSTNESS OF | 9,2        | Sobresaliente |       |

Figure 3: Matrícula Propia UCA

### 3 Asistencia/Práctica

La aplicación incluye la posibilidad de aprobar a los alumnos de una asignatura la parte práctica o la asistencia. Cuando un alumno tenga aprobada la parte práctica/asistencia le aparecerá el año académico en que se aprobó.

Solo se muestran los alumnos que tienen suspendida la asignatura, en cuyo caso, si no están seleccionados tendrán que repetir la asignatura completa.